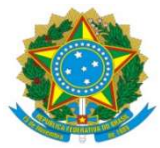

|                                                                                      | Procedimento Operacional Padrão (POP)                        | POP n.º:006/DIEO |  |  |  |  |
|--------------------------------------------------------------------------------------|--------------------------------------------------------------|------------------|--|--|--|--|
| PROAP<br>Pró-Reitoria<br>de Avaliação<br>Institucional<br>e Planejamento             | Processo: <b>Descentralização de Crédito</b><br>Orçamentário | Versão: 1.0      |  |  |  |  |
| Unidade Organizacional: <i>Divisão de Execução Orçamentária - DIEO</i>               |                                                              |                  |  |  |  |  |
| Elaborado por: : Denilson Zanon – SIAPE 043318 Data da Criaç                         |                                                              |                  |  |  |  |  |
| Marinez de (                                                                         | 02/03/2023                                                   |                  |  |  |  |  |
| Solaine Aparecida Rodrigues – SIAPE 1671443                                          |                                                              |                  |  |  |  |  |
| Aprovado por: <i>Marciana Lopes da Silva Ozório – SIAPE: 1791386</i> Data da Aprovaç |                                                              |                  |  |  |  |  |
|                                                                                      | 05/04/2023                                                   |                  |  |  |  |  |

# **OBJETIVO**:

Orientar os procedimentos a serem realizados pelos servidores da Divisão de Execução Orçamentária quanto a emissão de notas de movimentação de créditos efetuado somente no SIAFI.

# **DEFINIÇÃO:**

A Nota de Movimentação de Crédito é um documento utilizado para registro de eventos vinculados à transferência de créditos orçamentários entre unidades gestoras integrantes do Orçamento Fiscal e da Seguridade Social (provisão ou destaque).

# SIGLAS E ABREVIATURAS:

CONEVENTO – Consulta Evento CONMSG – Consulta Mensagem CONNC – Consulta Nota de Movimentação de Crédito COOF – Coordenadoria de Orçamento e Finanças. DETAORC – Detalhamento Orçamentário DIEO – Divisão de Execução Orçamentária. NC – Nota de Movimentação de Crédito ND – Nota de Dotação

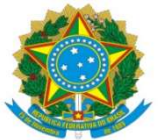

**UNIVERSIDADE FEDERAL DA GRANDE DOURADOS** PRÓ-REITORIA DE AVALIAÇÃO INSTITUCIONAL E PLANEJAMENTO

PROAP – Pró-Reitoria de Avaliação Institucional e Planejamento.
SIAFI – Sistema Integrado de Administração Financeira
SIPAC – Sistema Integrado de Patrimônio, Administração e Contratos
UG – Unidade Gestora

# **DOCUMENTOS DE REFERÊNCIA:**

https://ufgdnet.ufgd.edu.br/ https://sistemas.ufgd.edu.br/gru/ Lei nº 4.320/64

Lei Orçamentária Anual (LOA)

### **RECURSOS NECESSÁRIOS:**

Computador com acesso à internet. Acesso ao SIAFI Acesso ao SIPAC

#### **RESPONSABILIDADES:**

COOF – indicar a disponibilidade orçamentária DIEO – movimentar o crédito solicitado PROAP – autorizar a descentralização de crédito orçamentário UG/GESTÃO beneficiada – solicitar crédito orçamentário

# ETAPAS DO PROCEDIMENTO:

1- Acessar o site do SIAFI Web: http://siafi.tesouro.gov.br/senha/public/pages/security/login.jsf;

2- Consultar aba COMUNICA ou na caixa de pesquisa digitar CONMSG;

| <b>SIAFI</b>                                                                                | SOLAINE<br>Código da UG:154592<br>Código da UG:154592               |
|---------------------------------------------------------------------------------------------|---------------------------------------------------------------------|
| Comunica, Configurar Acesso 🚖 Adicionar Favoritos                                           | Convisci 🦲 🖉                                                        |
|                                                                                             | 🕑 Ajuda                                                             |
| Informação     (IN0033) Não se esqueça de verificar as mensagens (COMUNICA) enviadas para a | sua UG. Clique no botão "COMUNICA" no menu acima para vé-las agora. |

3- Localizar e abrir a mensagem que indica a solicitação de crédito orçamentário;

4- Gerar PDF em "imprimir PDF";

5- Salvar Comunica na pasta da rede – PROAP/COOF/DIEO/COMUNICAS/SOLICITAÇÃO DE ORÇAMENTO

5- Entrar no sistema SIPAC;

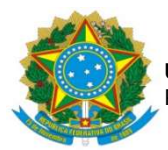

6- Localizar o processo de descentralização de crédito orçamentário;

7- Inserir no processo o COMUNICA em PDF, como tipo de documento SOLICITAÇÃO

8- Encaminhar o processo à PROAP solicitando, através de despacho, autorização para descentralização de crédito orçamentário;

9- Receber o processo de descentralização de crédito orçamentário com despacho favorável da PROAP

10- Confirmar orçamento no despacho de disponibilidade orçamentária da COOF.

11- Confirma natureza de despesa no Despacho de Classificação de Despesas Contábeis da DICON/COOF

12- Acessar o HOD Serpro: https://hod.serpro.gov.br/a83016cv/

13- Detalhar o Orçamento pelo comando >DETAORC

14- Informar dados do Despacho de Disponibilidade Orçamentária

15- Informar Classificação da despesa Orçamentária;

| SIA     | SIAFI2023-DOCUMENTO-ENTRADADOS-DETAORC (DETALHAMENTO ORCAMENTARIO) |           |           |           |         |         |       |       |   |     |   |
|---------|--------------------------------------------------------------------|-----------|-----------|-----------|---------|---------|-------|-------|---|-----|---|
| 05/04/  | 23 15:42                                                           |           |           |           |         | USUARIO | : SOL | .AINE |   |     |   |
| DATA E  | MISSAO                                                             | : 05Ab    | r23       | ESPECIE:  |         | NUMERO  | : 202 | 23ND  |   |     |   |
| UG/GES  | TAO EMITEN                                                         | ITE: 1545 | 02 / 2635 | 0         |         |         |       |       |   |     |   |
| ESFERA  | l.                                                                 |           | PTRES :   |           | FONTE:  |         | RUPO  | DESP. |   |     |   |
| INSTRU  | IMENTO LEGA                                                        | ΆL : _    | NUMERO:   |           | DATA :  | I       | DOC   |       |   |     |   |
| OBSERV  | ACAO                                                               |           |           | TAXA C    | AMBIO : |         |       |       |   |     |   |
|         |                                                                    |           |           |           |         |         |       |       |   |     |   |
|         |                                                                    |           |           |           |         |         |       |       |   |     |   |
|         |                                                                    |           |           |           |         |         |       |       |   |     |   |
| R/A D   | ET.FONTE                                                           | ND        | SUBITEM   | UGR       | PI      |         |       | ۷     | A | L 0 | R |
|         |                                                                    |           |           |           |         |         |       |       |   |     |   |
|         |                                                                    |           |           |           |         |         |       |       |   |     |   |
|         |                                                                    |           |           |           |         |         |       |       |   |     |   |
|         |                                                                    |           |           |           |         |         |       |       |   |     |   |
|         |                                                                    |           |           |           |         |         |       |       |   |     |   |
|         |                                                                    |           |           |           |         |         |       |       |   |     |   |
|         |                                                                    |           |           |           |         |         |       |       |   |     |   |
|         |                                                                    |           |           |           |         |         |       |       |   |     |   |
|         |                                                                    |           |           |           |         |         |       |       |   |     |   |
|         |                                                                    |           |           |           |         |         |       |       |   |     |   |
|         |                                                                    |           |           |           |         |         |       |       |   |     |   |
| PF1=AJ  | UDA PF2=0                                                          | CONTINUA  | PF3=SAI   | PF4=COPIA | PF6=LIM | PA      |       |       |   |     |   |
| 112 110 |                                                                    |           |           |           |         |         |       |       |   |     |   |

16 – Finalizar Nota de Dotação – ND;

17- Incluir Nota de Crédito – NC comando >NC

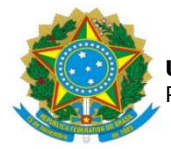

#### **UNIVERSIDADE FEDERAL DA GRANDE DOURADOS** PRÓ-REITORIA DE AVALIAÇÃO INSTITUCIONAL E PLANEJAMENTO

| SIAFI20<br>26/04/23<br>DATA EMISS<br>UG/GESTA0<br>UG/GESTA0<br>TAXA DE CA<br>OBSERVACA0 | 23-DOCUMEN<br>13:46<br>AO<br>EMITENTE<br>FAVORECIDA<br>MBIO | NTO-ENTRAD<br>: 26Abr23<br>: 154502<br>A:<br>: | ADOS-NC (MOVI<br>/ 26350<br>/ | MENTACAO DE CREDI<br>USUARI<br>NUMERO<br>PRENC<br>NUM.TF | TO)<br>CO : SOLAINE<br>D : 2023NC<br>: 2023PM<br>RANSFERENCIA: |
|-----------------------------------------------------------------------------------------|-------------------------------------------------------------|------------------------------------------------|-------------------------------|----------------------------------------------------------|----------------------------------------------------------------|
| EVENTO ESF                                                                              | PTRES                                                       | FONTE                                          | ND SUBITEM                    | UGR PI                                                   | VALOR                                                          |
|                                                                                         |                                                             |                                                |                               |                                                          |                                                                |
| PF1=AJUDA                                                                               | PF2=CONT                                                    | INUA PF3=                                      | SAI PF4=COPI                  | A PF6=LIMPA                                              |                                                                |

18- Inserir os dados da ND gerada através do DETAORC no COMANDO > NC.

Obs.: pesquisar no processo NCs anteriores o evento que trata da descentralização orçamentária solicitada. Caso não tenha, pesquisar no COMANDO >CONEVENTO o evento condizente com a descentralização orçamentária solicitada.

- 19 Finalizar NC.
- 20 Consultar no comando >CONNC a Nota de Crédito gerada;

| SIAFI2023-DOCUMEN    | TO-CONSULTA-CONNC | (NOTA MOVIMENTACAO DE CREDITO) |
|----------------------|-------------------|--------------------------------|
| 26/04/23 13:47       |                   | USUARIO: SOLAINE               |
|                      |                   |                                |
| UG EMITENTE          | : 154502          |                                |
| GESTAO EMITENTE      | : 26350           |                                |
| NUMERO DO DOCUMENTO  | : 23 NC           |                                |
| UG/GESTAO FAVORECIDA | :/                |                                |
| DATA                 |                   |                                |
|                      |                   |                                |

- 21 Coletar as telas da NC e gerar arquivo em PDF.
- 22 Salvar na pasta da rede PROAP/COOF/DIEO/NOTA DE CRÉDITO
- 23 Inserir no processo o arquivo em PDF da NC gerada.

Obs.: o processo permanece na DIEO até nova solicitação de descentralização de crédito orçamentário.